# ACH File Creation Manual

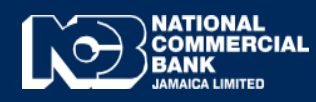

**Business Online Banking** 

# ACH File Creation Manual

ACH File Upload allows you to transfer funds to other commercial banks via the Automated Clearing House [ACH] Network. ACH is an electronic funds transfer system that provides for the clearing of credit and debit transactions between commercial banks in Jamaica.It is important to note that the ACH Network only allows funds transfers to commercial banks in the Jamaican Dollar Currency. ACH is recommended to be used where each transaction is below JMD\$1,000,000,00.

#### ACH File Preparation

 ACH File Creator can be downloaded from the <u>www.JNCB.com</u> website→Business Online Banking→Enroll Now→Supporting Documents→

| File Creators  e Link File Creator ACH File Creator RTGS File Creator | BUSINESS > BANKING ONLINE BANKING<br>Online Supporting Documents |
|-----------------------------------------------------------------------|------------------------------------------------------------------|
| eLink File Creator     ACH File Creator     RTGS File Creator         | File Creators                                                    |
| ACH File Creator  RTGS File Creator                                   | eLink File Creator                                               |
| RIGS File Creator                                                     | ACH File Creator                                                 |
|                                                                       | RIGS Flie Creator                                                |

## ACH File Creator- This creator will be used to input all the required beneficiary details.

| e                                                        | er B I U - H -                                       | <u>⊘</u> • <u>A</u> •<br>⊓ | Alignment                | erge & Cent   | ter • \$ • %                                     | • .0 .00 C     | onditional Form<br>ormatting * Tab<br>Styles | at as Cell<br>le * Styles * | Insert Dele | ite Format<br>s | near •<br>Edit |
|----------------------------------------------------------|------------------------------------------------------|----------------------------|--------------------------|---------------|--------------------------------------------------|----------------|----------------------------------------------|-----------------------------|-------------|-----------------|----------------|
| -                                                        | × √ fx                                               |                            |                          |               |                                                  |                |                                              |                             |             |                 |                |
| A                                                        |                                                      | c                          | D                        |               |                                                  |                | G                                            | н                           |             | 1               |                |
| ipany Name<br>jinatorid<br>ipany A/C<br>type<br>Currence | Company Name<br>0771234567<br>123456789<br>CR<br>AND |                            |                          |               | File SUMMA<br>S0.00 File Total<br>O No. of Estri | RY<br>es       |                                              |                             |             |                 |                |
| ctive Date (YYYYMMDD)<br>npany discretionary Data        | 20190523<br>Elink Paymnt Company Name                |                            | Add T                    | ran Record    | Create ACH File                                  | Clear All Tran | Import SAL/PAP                               |                             |             |                 |                |
| punt Number                                              | Account Type                                         | Transaction Amount         | Financial Institution ID | articipant ID | Participant                                      | Name           | Trace ID #                                   | Notification                | Addenda     |                 |                |
|                                                          |                                                      |                            |                          |               |                                                  |                |                                              |                             |             |                 |                |
|                                                          |                                                      |                            |                          |               |                                                  |                |                                              |                             |             |                 |                |
|                                                          |                                                      |                            |                          |               | -                                                |                |                                              |                             |             |                 |                |
|                                                          |                                                      |                            |                          |               |                                                  |                |                                              |                             |             |                 |                |
|                                                          |                                                      |                            |                          |               |                                                  |                |                                              |                             |             |                 |                |
|                                                          |                                                      |                            |                          |               |                                                  |                |                                              |                             |             |                 |                |
|                                                          |                                                      |                            |                          |               |                                                  |                |                                              |                             |             |                 |                |
|                                                          |                                                      |                            |                          |               |                                                  |                |                                              |                             |             |                 |                |
|                                                          |                                                      |                            |                          |               |                                                  |                |                                              |                             |             |                 |                |
|                                                          |                                                      |                            |                          |               |                                                  |                |                                              |                             |             |                 |                |
|                                                          |                                                      |                            |                          |               |                                                  |                |                                              |                             |             |                 |                |
|                                                          |                                                      |                            |                          |               |                                                  |                |                                              |                             |             |                 |                |
|                                                          |                                                      |                            |                          |               |                                                  |                |                                              |                             |             |                 |                |
|                                                          |                                                      |                            |                          |               |                                                  |                |                                              |                             |             |                 |                |

- A
   B
   C
   D
   F
   G
   H

   Company Nume
   077224057
   F
   0.0000 FM Total
   0.0000 FM Total
   0.0000 FM Total
   0.0000 FM Total
   0.0000 FM Total
   0.0000 FM Total
   0.0000 FM Total
   0.0000 FM Total
   0.0000 FM Total
   0.0000 FM Total
   0.0000 FM Total
   0.0000 FM Total
   0.0000 FM Total
   0.0000 FM Total
   0.0000 FM Total
   0.0000 FM Total
   0.0000 FM Total
   0.0000 FM Total
   0.0000 FM Total
   0.0000 FM Total
   0.0000 FM Total
   0.0000 FM Total
   0.0000 FM Total
   0.0000 FM Total
   0.0000 FM Total
   0.0000 FM Total
   0.0000 FM Total
   0.0000 FM Total
   0.0000 FM Total
   0.0000 FM Total
   0.0000 FM Total
   0.0000 FM Total
   0.0000 FM Total
   0.0000 FM Total
   0.0000 FM Total
   0.0000 FM Total
   0.0000 FM Total
   0.0000 FM Total
   0.0000 FM Total
   0.0000 FM Total
   0.0000 FM Total
   0.0000 FM Total
   0.0000 FM Total
   0.0000 FM Total
   0.0000 FM Total
   0.0000 FM Total
   0.0000 FM Total
   0.0000 FM Total
   0.0000 FM Total
   0.0000 FM Total
   0.0000 FM Total
   0.0000 FM Total
   0.0000 FM Total
   0.0000 FM Total
   0.0000 FM Total
   0.0000 FM Total
   0.0000 FM Total
   0.0000 FM Total
   0.0000 FM Total
   0.0000 FM Total
   0.0000 FM Total
   0.0000 FM Total
   0.0000 FM Total
   0.0000 FM Total</t
- Fill out information requested in "Column B" after which select "Add Trnx Record"

- You will now be required to enter the following information:
  - Beneficiary Account #
  - Account Type (Savings/Chequing/Loan/Credit Card)
  - > Trnx Amount
  - Participant Name

| ACH UPLOAD FII    | E CONVERTER                                       |        |       |
|-------------------|---------------------------------------------------|--------|-------|
| A/C Number:       | Target Bank:<br>Target Branch:<br>Participant Id: |        | •     |
| Participant Name: | Trace Id:                                         |        |       |
| Notification:     | Addenda:                                          | Submit | Clear |

• Notification (Prenote/Transaction)

**Prenotes**-Pre-note is a transaction sent by the originator to other financial institution to validate the account details of the receiver. Pre-notes are mandatory for debits prior to funds being withdrawn.

Transaction- Credit transactions.

| ACH File Converter | ACH UPLOAD FI | LE CONVERTI                       | BR     | ×     |
|--------------------|---------------|-----------------------------------|--------|-------|
| A/C Number:        |               | Target Bank:                      | [      | -     |
| A/C Type:          | •             | Target Branch:<br>Participant Id: |        | -     |
| Participant Name:  |               | Trace Id:<br>Addenda:             |        |       |
|                    | L-Prenote     |                                   | Submit | Clear |

## **Target Bank : Intended Beneficiary Bank**

| ACH File Converter   |                 | ×                                                                                    |
|----------------------|-----------------|--------------------------------------------------------------------------------------|
| ACH UPLOAD F         | ILE CONVERTE    | R                                                                                    |
| ENTER RECORD DETAILS |                 |                                                                                      |
| A/C Number:          | Target Bank:    |                                                                                      |
| A/C Type:            | Target Branch:  | BANK OF NOVA SCOTIA (JAMAICA) L<br>FIRST CARIBBEAN INT'L BANK.<br>CITIBANK N.A.      |
| Trxn Amount:         | Participant Id: | JN BANK                                                                              |
| Participant Name:    | Trace Id:       | JMMB BANK (JAMAICA) LIMITED<br>FIRST GLOBAL BANK LIMITED<br>NATIONAL COMMERCIAL BANK |
| Notification:        | Addenda:        | SAGICOR BANK DOMINICA LTD                                                            |
|                      |                 | Submit Clear                                                                         |

• Target Branch- Branch for the intended Beneficary Bank

| ACH File Converter                              |            |                 |                                              | ×    |
|-------------------------------------------------|------------|-----------------|----------------------------------------------|------|
| NATIONAL<br>COMMERCIAL<br>BANK<br>MANGA LIMITED | ACH UPLOAD | FILE CONVERTE   | R                                            |      |
| - ENTER RECORD DETAILS                          |            |                 |                                              |      |
| A/C Number:                                     |            | Target Bank:    | SAGICOR BANK DOMINICA LT                     |      |
| A/C Type:                                       | •          | Target Branch:  | TOWER STREET                                 | -    |
| Trxn Amount:                                    |            | Participant Id: | TOWER STREET<br>HALF WAY TREE<br>MONTEGO BAY | -    |
| Participant Name:                               |            | Trace Id:       | MANDEVILLE                                   |      |
| Notification:                                   | •          | Addenda:        | BLACK RIVER<br>SAVANNA LA MAR                | -    |
|                                                 |            |                 | •                                            |      |
|                                                 |            |                 | Submit                                       | lear |

- **Participant ID** Used as an identifier for your beneficiary and is created by you. The Participant ID field is Alpha-Numeric with a maximum of 15 characters. No special characters or symbols.
- **Trace ID-** *Trace number is a unique receipt number that is tagged to the transaction. This number will be returned to the originator, if the beneficiary bank returns the transaction for any*

reason. The Trace Number field requires the customer to enter six zeros followed by 77 and a unique 7 digit number. Example; 000000771234567

• Addenda- Narrative for the purpose of the transaction.

| NATIONAL<br>COMMERCIAL<br>BANK<br>JAMAGA LIMITED | ACH UPLOAD FI | LE CONVERTER    |
|--------------------------------------------------|---------------|-----------------|
| ENTER RECORD DETAILS                             |               |                 |
| A/C Number:                                      |               | Target Bank:    |
| A/C Type:                                        | •             | Target Branch:  |
| Frxn Amount:                                     |               | Participant Id: |
| Participant Name:                                |               | Trace Id:       |
| Notification:                                    | •             | Addenda:        |
|                                                  |               | Submit          |

• Once completed, Click **"Create ACH File"**, you will be notified with the File Total and the number of entries included within the file. Once total and **#** of Entries are correct, Select **"OK"**.

| · · · · · · · · · · · · · · · · · · ·                             | •   • • • • = = =   • = • = | 🗏 🔛 Merge & Center 👻 💲                                         | • % • 38 • 8 For            | matting * Tak | ole * Styles | * * *        |                                         | 🧶 Clear 🗝   | Filter * Select | * Classification                 |     |
|-------------------------------------------------------------------|-----------------------------|----------------------------------------------------------------|-----------------------------|---------------|--------------|--------------|-----------------------------------------|-------------|-----------------|----------------------------------|-----|
| board G Font                                                      | G Alig                      | gnment 🖓                                                       | Number 🖓                    | Styles        |              | Ce           | lls                                     | Edi         | iting           | Data Protection                  | ^   |
| 5 · C · 🖓 🖁 · ·                                                   |                             |                                                                |                             |               |              |              |                                         |             |                 |                                  |     |
| * : × v                                                           | f <sub>x</sub>              |                                                                |                             |               |              |              |                                         |             |                 |                                  | v   |
| А                                                                 | В                           | с                                                              | D                           |               | E            |              |                                         | F           |                 | G                                |     |
| Company Name                                                      | Company Name Ltd            |                                                                |                             |               |              | Fi           | le SUMMA                                | ARY         |                 |                                  |     |
| OriginatorId                                                      | 0771234567                  |                                                                |                             |               |              |              |                                         |             |                 |                                  |     |
| Company A/C                                                       | 123456789                   |                                                                |                             |               |              | \$132,654.00 | File Total                              |             |                 |                                  |     |
| File type                                                         | CR                          | 1                                                              |                             |               |              | 2            | No. of Entr                             | ries        |                 |                                  |     |
| File Currency                                                     | JMD                         |                                                                | Microsoft Excel             | ×             |              |              |                                         |             |                 |                                  |     |
| Effective Date (YYYYMMDD                                          | 20190523                    |                                                                |                             |               |              |              |                                         |             |                 |                                  |     |
| <b>Company discretionary Data</b>                                 | Elink Paymnt Company Name   |                                                                | File Total: 132654   No. of | Entries: 2    | Record       | Create A     | CH File                                 | Clear All 1 | Trxn In         | nport SAL/PAP                    |     |
|                                                                   |                             |                                                                |                             |               |              |              |                                         |             |                 |                                  |     |
| Transaction Records                                               |                             |                                                                |                             |               |              |              |                                         |             |                 |                                  | _   |
| Transaction Records<br>Account Number                             | Account Type                | Transaction Amount                                             | Γ                           | OK            | oant ID      |              | Participant                             | t Name      |                 | Trace ID #                       | Not |
| Transaction Records<br>Account Number<br>231456789                | Account Type<br>C           | Transaction Amount<br>\$45,000.00                              | C                           | OK            | oant ID      |              | Participant<br>Little Jim               | t Name      |                 | Trace ID #<br>0987654            | Not |
| Transaction Records<br>Account Number<br>231456789<br>8765        | Account Type<br>C<br>S      | Transaction Amount<br>\$45,000.00<br>\$87,654.00               | 07426010                    | ок<br>09876   | oant ID      |              | Participant<br>Little Jim<br>Little Joe | t Name      |                 | Trace ID #<br>0987654<br>0987654 | Not |
| Transaction Records<br>Account Number<br>231456789<br>8765        | Account Type<br>C<br>S      | Transaction Amount<br>\$45,000.00<br>\$87,654.00               | 07426010                    | ок<br>09876   | oant ID      |              | Participant<br>Little Jim<br>Little Joe | t Name      |                 | Trace ID #<br>0987654<br>0987654 | Not |
| Transaction Records<br>Account Number<br>231456789<br>8765        | Account Type<br>C<br>S      | Transaction Amount<br>\$45,000.00<br>\$87,654.00               | 07426010                    | ок<br>09876   | oant ID      |              | Participant<br>Little Jim<br>Little Joe | t Name      |                 | Trace ID #<br>0987654<br>0987654 | Not |
| Transaction Records<br>Account Number<br>231456789<br>8765        | Account Type<br>C<br>S      | Transaction Amount<br>\$45,000.00<br>\$87,654.00               | 07426010                    | ок<br>09876   | oant ID      |              | Participant<br>Little Jim<br>Little Joe | t Name      |                 | Trace ID #<br>0987654<br>0987654 | Not |
| Transaction Records<br>Account Number<br>231456789<br>8765        | Account Type<br>C<br>S      | Transaction Amount<br>\$45,000.0C<br>\$87,654.00               | 07426010                    | ОК<br>09876   | ant ID       |              | Participant<br>Little Jim<br>Little Joe | t Name      |                 | Trace ID #<br>0987654<br>0987654 | Not |
| Transaction Records<br>Account Number<br>231456789<br>8765        | Account Type<br>C<br>S      | Transaction Amount<br>\$45,000.00<br>\$87,654.00               | 07426010                    | ОК<br>09876   | )ant ID      |              | Participant<br>Little Jim<br>Little Joe | t Name      |                 | Trace ID #<br>0987654<br>0987654 | Not |
| Transaction Records<br>Account Number<br>231456789<br>8765        | Account Type<br>C<br>S      | Transaction Amount<br>\$45,000.00<br>\$87,654.00               | 07426010                    | ок<br>09876   | oant ID      |              | Participant<br>Little Jim<br>Little Joe | t Name      |                 | Trace ID #<br>0987654<br>0987654 | Not |
| Transaction Records<br>Account Number<br>231456789<br>8765        | Account Type<br>C<br>S      | Transaction Amount<br>\$45,000.00<br>\$87,654.00               | 07426010                    | ок<br>09876   | pant ID      |              | Participant<br>Little Jim<br>Little Joe | t Name      |                 | Trace ID #<br>0987654<br>0987654 | Not |
| Transaction Records<br>Account Number<br>231456789<br>8765        | Account Type<br>C<br>S      | Transaction Amount           \$45,000.00           \$87,654.00 | 07426010                    | ок<br>109876  | pant ID      |              | Participan<br>Little Jim<br>Little Joe  | t Name      |                 | Trace ID #<br>0987654<br>0987654 | Not |
| <u>Transaction Records</u><br>Account Number<br>231456789<br>8765 | Account Τγρε<br>C<br>S      | Transaction Amount<br>\$45,000.00<br>\$87,654.00               | 07426010                    | 0876          | ant ID       |              | Participant<br>Little Jim<br>Little Joe | t Name      |                 | Trace ID #<br>0987654<br>0987654 | Not |

• You will now be prompted to create a file name. Enter File Name after which Click "OK".

|                                                                                                    | A Company Name Originatorid Company A/C File type File Currency                     | fx B<br>B<br>Company Name Ltd | A              | CH Upload F     | ileName                          |                                 | 1                                         |                  |               |                                                                      |                               |                                 |                         |
|----------------------------------------------------------------------------------------------------|-------------------------------------------------------------------------------------|-------------------------------|----------------|-----------------|----------------------------------|---------------------------------|-------------------------------------------|------------------|---------------|----------------------------------------------------------------------|-------------------------------|---------------------------------|-------------------------|
| A B B B B B B B B B B B B B B B B B B B                                                                                                    | A<br>Company Name<br>OriginatorId<br>Company A/C<br>File type<br>Company A/C        | B<br>Company Name Ltd         | P              |                 |                                  | ×                               |                                           |                  |               |                                                                      |                               | ~                               |                         |
| Company Name       Company Name       File SUMMARY         Company Add       27222457       1       1       1       1       1       1       1       1       1       1       1       1       1       1       1       1       1       1       1       1       1       1       1       1       1       1       1       1       1       1       1       1       1       1       1       1       1       1       1       1       1       1       1       1       1       1       1       1       1       1       1       1       1       1       1       1       1       1       1       1       1       1       1       1       1       1       1       1       1       1       1       1       1       1       1       1       1       1       1       1       1       1       1       1       1       1       1       1       1       1       1       1       1       1       1       1       1       1       1       1       1       1       1       1       1       1       1       1       1       1                                                                                                    | Company Name C<br>Originatorid C<br>Company A/C 2<br>File type C<br>File Currency D | Company Name Ltd              |                | lease enter F   | ile name (without extension)     | ) OK                            |                                           |                  | F             |                                                                      | 6                             |                                 |                         |
| big handel<br>pig handel<br>like Upper v<br>like Upper v<br>like U | Originatorid O<br>Company A/C 2<br>File type 6<br>File Currency 2                   |                               |                |                 |                                  | Canad                           | File                                      | SUMMARY          | 1             |                                                                      |                               |                                 |                         |
| Signal of Company McC       Company McC       Signal of Company McC       Signal of Company McC         Interview Des (YVVVMMCD)       Signal of Company McC       Company McC       Company McC         Signal of Company McC       Signal of Company McC       Signal of Company McC       Signal of Company McC         Signal of Company McC       Signal of Company McC       Signal of Company McC       Signal of Company McC         Signal of Company McC       Signal of Company McC       Signal of Company McC       Signal of Company McC         Signal of Company McC       Signal of Company McC       Signal of Company McC       Signal of Company McC         Signal of Company McC       Signal of Company McC       Signal of Company McC       Signal of Company McC       Signal of Company McC         Signal of Company McC       Signal of Company McC       Signal of Company McC       Signal of Company McC       Signal of Company McC       Signal of Company McC         Signal of Company McC       Signal of Company McC       Sig                                                                                                    | Company A/C 1<br>File type C<br>File Currency J                                     | 771234567                     |                |                 |                                  | Cancel                          |                                           |                  |               |                                                                      |                               |                                 |                         |
| like types<br>C C C C C C C C C C C C C C C C C C C                                                                                                     | File type C<br>File Currency J                                                      | 23456789                      |                |                 |                                  |                                 | \$132,654.00 Fi                           | ile Total        |               |                                                                      |                               |                                 |                         |
| lie Currency MAD<br>Mod<br>manage diffications Data<br>Eich Paymet Company Name<br>Transaction Anount<br>Einarcial Institution ID<br>Participant Law<br>Add Tran Record<br>Participant Law<br>Participant Law<br>Par                                                        | File Currency J                                                                     | CR                            | 6              | Company Nam     | e Ltd Salary Dec 16 2020         |                                 | 2 N                                       | o. of Entries    |               |                                                                      |                               |                                 |                         |
| Intervention       Add Tran Record       Create ACH File       Clear All Tran       Import SAL/PAP         Transaction Records       Add Tran Record       Create ACH File       Clear All Tran       Import SAL/PAP         Sta55739       C       Sta500.00       Sta500.00       Sta5                                                                                                    |                                                                                     | MD                            |                |                 |                                  |                                 |                                           |                  |               |                                                                      |                               |                                 |                         |
| Add I For Record     Lited Aut Hile     Lited Aut Hile     Lited Aut H                                                                                                    | Effective Date (YYYYMMDD) 2                                                         | 0190523                       |                |                 |                                  |                                 |                                           |                  |               | Immon                                                                | + CAL /DAD                    | - 11                            |                         |
| Tansaction Amount Financial institution D Participant Name Tacks 10 # Not<br>Subscription Name Tacks 10 # Not<br>Subscription Name Tacks 1                                                                                                    | Company discretionary Data                                                          | link Paymnt Company Name      |                |                 |                                  | Add Trxn Record                 | Create AC                                 | H File Cle       | ar All Trxn   | mpor                                                                 | TSAL/FAF                      | - 10                            |                         |
| ACH File Upload                                                                                                    | Transaction Records                                                                 |                               |                |                 | Cinemalal Institution ID         | Deutlein ent ID                 |                                           |                  |               |                                                                      | T                             | 11-1                            |                         |
| ACH File Upload<br>ACH File Upload<br>ACH Fi                                                     | 221456789                                                                           | Account Type                  | Transaction Am | 645 000 00      | non22077                         | Participant ID                  | Pi Di                                     | ttle lim         |               |                                                                      | 0987654                       | NOL                             |                         |
| ACH File Uplead     O     O     O     O     O     O     O       ACH File Uplead     Image Explore     O     Image Explore     O     O     <                                                                                                    | 8765                                                                                |                               |                | \$87 654 00     | 07426010                         | 09876                           | li                                        | ttle ine         |               |                                                                      | 0987654                       | - 10                            |                         |
| ACH File Upload       Image: Solution of the solution of the solution                                                                                                    |                                                                                     |                               |                | ,               |                                  |                                 |                                           |                  |               |                                                                      |                               |                                 |                         |
| ACH File Upload<br>ACH File Upload<br>ACH File Upl                                                                                                    |                                                                                     |                               |                |                 |                                  |                                 |                                           |                  |               |                                                                      |                               |                                 |                         |
| ACH File Upload                                                                                                    |                                                                                     |                               |                |                 |                                  |                                 |                                           |                  |               |                                                                      |                               |                                 |                         |
| ACH File Upload       Image: Company Name Lid       Company Name Lid                                                                                                    |                                                                                     |                               |                |                 |                                  |                                 |                                           |                  |               |                                                                      |                               |                                 |                         |
| ACH File Upload       Image: Section and Section and Sectin and Section an                                                                                                    |                                                                                     |                               |                |                 |                                  |                                 |                                           |                  |               |                                                                      |                               |                                 |                         |
| ACH File Uplod       *         ACH File Uplod       *         ACH File Uplod       *         ACH File Uplod       *         ACH File Uplod       *         ACH File Uplod       *         ACH File Uplod       *         ACH File Uplod       *         ACH File Uplod       *         ACH File Uplod       *         Acht File Uplod       *         Acht File Uplot       *         Acht File Uplot       *         Acht File Uplot                                                                                                    |                                                                                     |                               |                |                 |                                  |                                 |                                           |                  |               |                                                                      |                               |                                 |                         |
| ACH File Uplod          •         •         •                                                                                                    |                                                                                     |                               |                |                 |                                  |                                 |                                           |                  |               |                                                                      |                               |                                 |                         |
| ACH File Upload       Image: Control of the submitted of the submitted of the submitt                                                                                                    |                                                                                     |                               |                |                 |                                  |                                 |                                           |                  |               |                                                                      |                               | - 10                            |                         |
| ACH File Upload       Image: Company Name       Constructor (32) (023) - Excel       Constructor (32) (023) - Excel       Constructor (32)                                                                                                    |                                                                                     |                               |                |                 |                                  |                                 |                                           |                  |               |                                                                      |                               |                                 |                         |
| Ach File Converter (32) (003) - Excel       Call         Home       Insert       People Layout       Formulas       Data       Review       Yiew       Developer       Inguire       Power Poot       Y Tell me what you want to do       Rebinson, Nadia P         Calibri       11       I       I       I       I       I       I       Image: Act Sum P       Image: Act Sum P       Image: Act                                                                                                    | ACH File Unload                                                                     |                               |                |                 |                                  | : 01                            |                                           |                  |               |                                                                      |                               |                                 |                         |
| Calibri III       A A       Image Scenter       Image Scenter       <                                                                                                    | Home Insert Page                                                                    | Lavout Formulas Data          | Review         | View [          | ACHFileConvert                   | ter (32) (003) - Excel          | Tell me what y                            | you want to do   |               |                                                                      | r                             | 🖽<br>Robinson N                 | —<br>ladia P            |
| A       B       C       D       E       F       G         atorid       0771234567       5132,654,00       File SUMMARY       G         any A/C       123456739       5132,654,00       File Total       G         pe       CR       S132,654,00       File Total       G         arrency       JMD       Microsoft Excel       X       2 No. of Entries         ay discretionary Data       Eink Payment Company Name       G       G         stary discretionary Data       Eink Payment Company Name       G       G         stary of the Code       Y       No. of Entries       G         Stary of the Code       Y       No. of Entries       G         Stary of the Code of the Code of t                                                                                                    | Calibri • 11<br>B I U • Ent                                                         |                               | Wrap Te        | ext<br>& Center | Text<br>\$ ▼ % ୬ 500 .<br>Number | Conditional For<br>Formatting * | ormat as Cell<br>Table + Styles +<br>ries | Insert Delete    | Format        | AutoSum<br>Fill <del>*</del><br>Clear <del>*</del><br>E <sup>r</sup> | Sort & Find<br>Filter * Selec | & Mar<br>t ~ Classif<br>Data Pr | 1<br>ication<br>otectio |
| A     B     C     D     E     F     G       any Name     Company Name Ltd     File SUMMARY     Image: State State                                                                                                    |                                                                                     | £                             |                |                 |                                  |                                 |                                           |                  |               |                                                                      |                               |                                 |                         |
| any Name<br>tatorid 0771234567<br>any A/C 123456799<br>pe CR<br>CR<br>CR<br>CR<br>CR<br>CR<br>CR<br>CR<br>CR<br>CR                                                                                                    | Δ                                                                                   | B                             |                | C               |                                  |                                 | F                                         |                  |               | F                                                                    |                               |                                 | G                       |
| atorid 0771234567<br>any A/C 123456789<br>pe CR Si32,654.00 File Total<br>pre CR C Si32,654.00 File Total<br>pe CR C C C C C C C C C C C C C C C C C C                                                                                                    | pany Name Co                                                                        | ompany Name Ltd               |                | ~               |                                  |                                 | 2                                         | File             | SUMMARY       |                                                                      |                               |                                 | 3                       |
| any A/C 123456789<br>ppe CR<br>JMD Microsoft Excel × 2 No. of Entries<br>we Date (YYYYMDD) 20190523<br>any discretionary Data Eink Paymint Company Name<br>Littin Records<br>6789 C S C S C S C S C S C S C S C S C S C                                                                                                    | natorid 07                                                                          | 771234567                     |                |                 |                                  |                                 |                                           |                  |               |                                                                      |                               |                                 |                         |
| ppe     CR     Microsoft Excel     2 No. of Entries       urrency     J/MD     Microsoft Excel     ACH Payment file C:User/trobinsonpl/Desktop/Company Name Ltd     Create ACH File     Clear All Trxn     Import SAL/PA       any discretionary Data     Elink Payment file C:User/trobinsonpl/Desktop/Company Name Ltd     Create ACH File     Clear All Trxn     Import SAL/PA       stary Dec 16 2020.bt successfully generated.     OK     Little Jim     Og87654       5789     C     S     S87,054.00 0/420010     09570     Little Jim     O987654                                                                                                    | pany A/C 12                                                                         | 3456789                       |                |                 |                                  |                                 |                                           | \$132,654.00 Fi  | le Total      |                                                                      |                               |                                 |                         |
| ACH Payment file C\Users\volimoning\Desktop\Company Name Lid<br>ary discretionary Data Elink Poymnt Company Name description of the C\Users\volimoning\Desktop\Company Name Lid<br>action Records<br>action Records<br>5789 C C C C C C C C C C C C C C C C C C C                                                                                                    | ype Cf                                                                              | 10                            |                | Microso         | ft Excel                         |                                 | >                                         | × <sup>2 N</sup> | o. of Entries |                                                                      |                               |                                 |                         |
| ACH Payment file C/Users/robinsonnp/Desktop/Company Name Ltd<br>salary discretionary Data Elink Payment Company Name<br>Ltion Records<br>6789 C<br>S<br>S<br>S<br>S<br>S<br>S<br>S<br>S<br>S<br>S<br>S<br>S<br>S<br>S<br>S<br>S<br>S<br>S<br>S                                                                                                    | tive Date (XXXXMMDD) 20                                                             | 10<br>190523                  |                |                 |                                  |                                 |                                           | -                |               |                                                                      |                               |                                 |                         |
| Account Type     Transaction       6789     C       S     587,054.00 0/420010       0987654       Little Jim     0987654                                                                                                    | pany discretionary Data El                                                          | ink Paymnt Company Name       |                | ACH Pa          | yment file C:\Users\robins       | sonnp\Desktop\Comp              | any Name Ltd                              | Create AC        | File (        | Clear All                                                            | Trxn I                        | mport SA                        | L/PA                    |
| Int Number     Account Type     Transaction     Participant Name     Trace 10 #       6789     C     OK     Little Jim     0987654       S     587,034.00 07420010     09876     Little Jim     0987654                                                                                                    | action Records                                                                      |                               |                | salary L        | ree to 2020.08t successfull      | y generated.                    |                                           |                  |               |                                                                      |                               |                                 | _                       |
| 5/39 C Little Jim 0987654                                                                                                    | unt Number Ad                                                                       | ccount Type                   | Transactio     | n               |                                  |                                 | OF                                        | Pa               | rticipant Nar | ne                                                                   |                               | Trac                            | e ID #                  |
|                                                                                                    | 56789 C                                                                             |                               |                |                 |                                  |                                 |                                           |                  | tle Jim       |                                                                      |                               | 0987                            | 7654                    |
|                                                                                                    | 3                                                                                   |                               |                | Q07,            | 00 1100 07420010                 | 0567                            |                                           | U                |               |                                                                      |                               | 0307                            | 554                     |
|                                                                                                    |                                                                                     |                               |                |                 |                                  |                                 |                                           |                  |               |                                                                      |                               |                                 |                         |
|                                                                                                    |                                                                                     |                               |                |                 |                                  |                                 |                                           |                  |               |                                                                      |                               |                                 |                         |
|                                                                                                    |                                                                                     |                               |                |                 |                                  |                                 |                                           |                  |               |                                                                      |                               |                                 |                         |
|                                                                                                    |                                                                                     |                               |                |                 |                                  |                                 |                                           |                  |               |                                                                      |                               |                                 |                         |
|                                                                                                    |                                                                                     |                               |                |                 |                                  |                                 |                                           |                  |               |                                                                      |                               |                                 |                         |
|                                                                                                    |                                                                                     |                               |                |                 |                                  |                                 |                                           |                  |               |                                                                      |                               |                                 |                         |
|                                                                                                    |                                                                                     |                               |                |                 |                                  |                                 |                                           |                  |               |                                                                      |                               |                                 |                         |
|                                                                                                    |                                                                                     |                               |                |                 |                                  |                                 |                                           |                  |               |                                                                      |                               |                                 |                         |

A message will then be displayed that ACH Payment File was successfully generated, Click "OK".
 ACH File is now converted to a text file and ready for upload.

ACH Text File will be saved in "Downloads" .

ACH File Upload (+)

• **Example of ACH Text File-** Do not make any amendments to this document. If changes are required please make them in the excel document and create a new file.

| e Edit Format Vie | ew Help |                |                                   |                             |                   |     |
|-------------------|---------|----------------|-----------------------------------|-----------------------------|-------------------|-----|
| 23456789          | 0       | 771234567PPDE1 | ink Paym000000772019              | 90523JMD                    |                   |     |
| 54231876          | S       | 5000.0         | 000051050098761                   | Jim John                    | CR000000770000001 | For |
| 56778901          | S       | 6000.0<br>0.00 | 000027334987654<br>11000000000000 | Gordon Rowe<br>200220000002 | CR000000770000002 | For |
|                   |         |                |                                   |                             |                   |     |
|                   |         |                |                                   |                             |                   |     |
|                   |         |                |                                   |                             |                   |     |
|                   |         |                |                                   |                             |                   |     |
|                   |         |                |                                   |                             |                   |     |
|                   |         |                |                                   |                             |                   |     |
|                   |         |                |                                   |                             |                   |     |
|                   |         |                |                                   |                             |                   |     |
|                   |         |                |                                   |                             |                   |     |

If you experience challenges, feel free to contact us at our Customer Care Centre via phone or by sending us an email at "EDS@jncb.com"

1-888-NCB-FIRST (622-3477) from Jamaica 1-866-NCB-FIRST (622-3477) from the United States of America, Canada and the English Speaking Caribbean 0-800-032-2973 from the United Kingdom